## **Presenter Console**

2台のモニタに異なる表示が可能です。 パソコンまたはプロジェクタが対応していなければ、下図の 【プレゼンテーションの表示】がグレーの文字で選択できない状態になります。

|                                                                                             | スライドショー                                                                                                    | X      |
|---------------------------------------------------------------------------------------------|----------------------------------------------------------------------------------------------------|--------|
| スライドの指定<br>● すべてのスライド(S)                                                                    |                                                                                                    | ОК     |
| ○ スライド指定(E)                                                                                 | ページ 1                                                                                                    | キャンセル  |
| ○ 目的別スライドショー( <u>C</u> )                                                                    | <b>v</b>                                                                                                    | ヘルプ(日) |
| 種類<br>● 標準( <u>D</u> )<br>○ ウインドウ( <u>W</u> )<br>○ 自動( <u>U</u> )<br>00:00:10<br>□ ロゴを表示(L) | <ul> <li>オプション</li> <li>□ スライドを手動で変更(M)</li> <li>□ マウスポインターを表示する(V)</li> <li>□ マウスポインターをペンとして(P)</li> <li>□ ナビゲーターを表示する(N)</li> <li>☑ アニメーションを入れる(A)</li> <li>☑ 背景をウリックして面面切り替え(K)</li> <li>□ コニノドミューメ(M)</li> <li>□ ブニノドミューメ(M)</li> </ul> |        |
| 複数ディスプレイ<br>プレゼンテーションの表示 (R)                                                                |                                                                                                    |        |
|                                                                                             | すべてのディスプレイ                                                                                                    |        |

(Impress を起動させる時にも 必ずプレゼン用のディスプレイを 使用して立ち上げてください。)

通常はF5キー押下で スライドショーを開始します。

もう一方は時計・タイマー付きのコンソールが表示され、必要なモードを選択して切り替えます。

<sup>【</sup>スライドショー】 ⇒ 【スライドショーの設定】 ダイアログボックスで 複数ディスプレイの 【プレゼンテーションの表示(<u>R</u>)】 でディスプレイを選択。 \* ディスプレイは必ずプレゼンする スライドを表示したい方を選択。